«Идентификатор АДР»

Шифр темы: DecoderADR

РУКОВОДСТВО ПОЛЬЗОВАТЕЛЯ

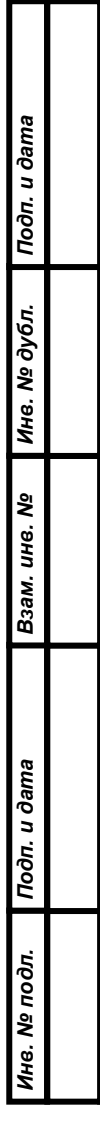

#### Аннотация

Данный документ является руководством пользователя. Документ разработан в рамках работы по теме: «Идентификатор АДР».

Данный документ входит в состав рабочей документации.

| Подп. и дата |      |      |             |       |      |                           |              |                      |         |
|--------------|------|------|-------------|-------|------|---------------------------|--------------|----------------------|---------|
| Инв. № дубл. |      |      |             |       |      |                           |              |                      |         |
| Взам. инв. № |      |      |             |       |      |                           |              |                      |         |
| u ∂ama       |      |      |             |       |      |                           |              |                      |         |
| Подп.        | Изм. | Лист | № докум.    | Подп. | Дата |                           |              |                      |         |
|              | Разр | раб. | Крюков А.А. |       |      |                           | Лит.         | Лист                 | Листов  |
| дл.          | Про  | в.   | Заруба А.А. |       |      |                           | 0            | 2                    | 20      |
| в. № пс      | Н.ко | нтр. |             |       |      | Руководство пользователя. | <i>"</i> Рос | 000<br>6 1 1 1 1 1 1 |         |
| ЧИ           | Утв  |      | Зязин Н.Г.  |       |      |                           | «P0C         | ой инф               | орм ко» |
|              |      |      |             |       |      | Копировал                 | φ            | ормат А4             |         |

# Содержание

| 1   | Введение                                                                                | .4  |
|-----|-----------------------------------------------------------------------------------------|-----|
| 1.1 | Область применения                                                                      | .4  |
| 1.2 | Краткое описание возможностей Системы                                                   | .4  |
| 1.3 | Требования к уровню подготовки пользователя                                             | .4  |
| 2   | Назначение и условия применения                                                         | .5  |
| 2.1 | Условия применения                                                                      | . 5 |
|     | 2.1.1 Состав и функции                                                                  | . 5 |
|     | 2.1.2 Условия применения                                                                | . 5 |
| 3   | Запуск и использование программы                                                        | .5  |
| 3.1 | Работа в режиме поиска с использованием элементов структурированной адресной информации | .7  |
| 3.2 | Работа в режиме поиска путем задания в запросе почтового индекса                        |     |
|     | адресного объекта                                                                       | 4   |
| 4   | Завершение работы с приложением1                                                        | 19  |
| 5   | Аварийные ситуации1                                                                     | 19  |

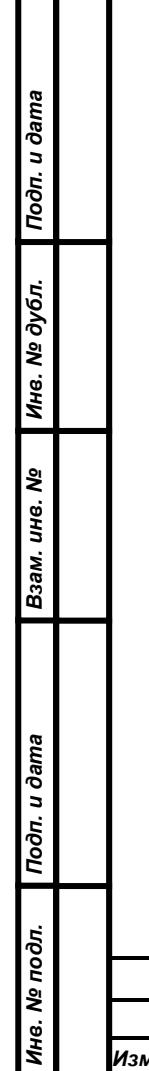

|      |      |          |       |      |           |           | Лист |
|------|------|----------|-------|------|-----------|-----------|------|
|      |      |          |       |      |           |           | 3    |
| Изм. | Лист | № докум. | Подп. | Дата |           |           |      |
|      |      |          |       |      | Копировал | Формат А4 |      |

#### 1 Введение

Подп. и дата

Инв. № дубл.

Взам. инв. №

Подп. и дата

#### 1.1 Область применения

Прикладное программное обеспечение DecoderADR обеспечивает предоставление пользователям адресной информации объекта посредством реализации одного из видов поиска информации путем задания в запросе:

- Элементов структурированной адресной информации;
- Почтового индекса

#### 1.2 Краткое описание возможностей Системы

Основная функция ПО DecoderADR – предоставление пользователям адресной информации объекта посредством реализации одного из видов поиска информации путем задания в запросе:

- Элементов структурированной адресной информации;
- Почтового индекса

Реализация функций Системы обеспечивается счет постоянной за актуализации данных системы хранения, размещенной на сервере разработчика обновлений сведений об путем загрузки адресах, содержащихся В Государственном реестре (ФИАС) адресном И предоставления доступа пользователям системы к данным посредством клиентского приложения DecoderADR средствами сети Интернет.

#### 1.3 Требования к уровню подготовки пользователя

Для работы с системой следует ознакомиться с данной инструкцией, иметь базовые навыки работы на персональном компьютере и обладать знаниями предметной области, в которой планируется использование настоящего программного обеспечения.

| 50          |      |      |          |       |      |      |
|-------------|------|------|----------|-------|------|------|
| <u>о</u> по |      |      |          |       |      | Лист |
| 6. N        |      |      |          |       |      | 4    |
| НИ          | Изм. | Лист | № докум. | Подп. | Дата |      |

# 2 Назначение и условия применения

Система предназначена для использования в подразделениях в организациях, обеспечивающих взаимодействие с органами государственной власти и иными организациями в части автоматизированного обмена адресной информацией в качестве вспомогательного программного средства для решения задач справочного характера.

# 2.1 Условия применения

#### 2.1.1 Состав и функции

DecoderADR – прикладное программное обеспечение, которое функционирует в среде операционной системы Windows.

ПО DecoderADR обеспечивает предоставление пользователям адресной информации объекта посредством реализации одного из видов поиска информации путем задания в запросе:

- Элементов структурированной адресной информации;
- Почтового индекса

# 2.1.2 Условия применения

Подп. и дата

Инв. Nº дубл.

Взам. инв. №

Подп. и дата

Инв. № подл.

#### 2.1.2.1 Требования к комплексу технических средств

Минимальные требования к комплексу технических средств:

- Процессор 32-разрядный (х86) или 64-разрядный (х64) процессор с тактовой частотой 1 ГГц;
- Оперативная память 1 ГБ (для 32-разрядного процессора) или 2 ГБ (для 64-разрядного процессора) ОЗУ;
- Дисковая подсистема 1 ГБ.

# 2.1.2.2 Требования к программным средствам

Для работы DecoderADR необходима операционная система Windows 7 и выше.

# 2.1.2.3 Требования к сетям связи

Для работы DecoderADR необходим доступ к сети связи Интернет.

# 3 Запуск и использование программы

Для запуска программы DecoderADR необходимо выбрать в меню «Пуск» пункт «Идентификатор АДР» (Рис.1).

|      |      |          |       |      | Лист |
|------|------|----------|-------|------|------|
|      |      |          |       |      | 5    |
| Изм. | Лист | № докум. | Подп. | Дата |      |

|                                            | _ |                        |
|--------------------------------------------|---|------------------------|
| 🐌 Reflex                                   | * |                        |
| 🐌 RF04play                                 |   |                        |
| 퉬 Rutoken                                  |   | 9905                   |
| 퉬 Skype                                    |   |                        |
| 퉬 TomTom                                   |   | Документы              |
| 퉬 Winamp                                   |   |                        |
| 퉬 Windows Commander                        |   | Изображения            |
| 퉬 Wondershare                              |   |                        |
| 퉬 Автозагрузка                             |   | Музыка                 |
| 퉬 Игры                                     |   |                        |
| 퉬 Каталог                                  |   | Игры                   |
| 퉬 КриптоАРМ                                |   | Koustoren              |
| 퉬 Крипто-Про                               |   | Компьютер              |
| 퉬 Обслуживание                             |   |                        |
| 퉬 Обучающий комплекс 'Потребители тепловой |   | Панель управления      |
| 퉬 Обучающий комплекс 'Потребители электрич |   | Устройства и принтеры  |
| 퉬 Пикассо                                  |   |                        |
| 퉬 Росби Информ                             | = | Программы по умолчанию |
| 퉬 Идентификатор АДР                        |   |                        |
| 💽 Деинсталлировать Идентификатор АДР       |   | Справка и поддержка    |
| 💽 Идентификатор АДР                        |   |                        |
| 퉬 Росби Информ Ко                          | Ŧ |                        |
| 4 Hazan                                    |   |                        |
| тазад                                      |   |                        |
| Найти программы и файлы 🔎                  |   | Завершение работы 🕨    |

Рис.1

Подп. и дата

Инв. Nº дубл.

Взам. инв. №

Подп. и дата

|   | 0<br>0<br>1<br>0 |      |      |          |       |      |              | Лист |
|---|------------------|------|------|----------|-------|------|--------------|------|
| ľ | 8.<br>N          |      |      |          |       |      |              | 6    |
| Ŀ | НИ               | Изм. | Лист | № докум. | Подп. | Дата |              |      |
|   | _                |      |      |          |       |      | Kanungang Ad |      |

|                          | Ідентификатор АДР                                                                    |                                                                     |                                                     |                                                                                                    |
|--------------------------|--------------------------------------------------------------------------------------|---------------------------------------------------------------------|-----------------------------------------------------|----------------------------------------------------------------------------------------------------|
|                          |                                                                                      |                                                                     |                                                     |                                                                                                    |
|                          |                                                                                      |                                                                     |                                                     |                                                                                                    |
|                          |                                                                                      |                                                                     |                                                     |                                                                                                    |
|                          |                                                                                      |                                                                     |                                                     |                                                                                                    |
|                          |                                                                                      |                                                                     |                                                     |                                                                                                    |
|                          | (                                                                                    |                                                                     |                                                     | Приск по адресу                                                                                                    |
|                          |                                                                                      |                                                                     |                                                     |                                                                                                    |
|                          |                                                                                      |                                                                     |                                                     | Поиск по почтовому индексу                                                                                                    |
|                          |                                                                                      |                                                                     |                                                     | Настройки                                                                                                    |
|                          |                                                                                      |                                                                     |                                                     |                                                                                                    |
|                          |                                                                                      |                                                                     |                                                     | Выход                                                                                                    |
|                          |                                                                                      |                                                                     |                                                     |                                                                                                    |
|                          |                                                                                      |                                                                     |                                                     |                                                                                                    |
|                          |                                                                                      |                                                                     |                                                     |                                                                                                    |
|                          |                                                                                      |                                                                     |                                                     |                                                                                                    |
|                          |                                                                                      |                                                                     |                                                     |                                                                                                    |
|                          |                                                                                      |                                                                     |                                                     | Рис 2                                                                                                    |
|                          |                                                                                      |                                                                     |                                                     | 1 110.2                                                                                                    |
| 3.1                      | Работа в ре                                                                          | ежиме по                                                            | оиска                                               | а с использованием элементов структурированной                                                                                                    |
| 3.1                      | Работа в ре<br>адресной и                                                            | ежиме по<br>пформа                                                  | оиска<br>ции                                        | а с использованием элементов структурированной                                                                                                    |
| 3.1                      | Работа в ро<br>адресной и<br>Для работы                                              | ежиме по<br>нформа<br>в режим                                       | оиска<br>ции<br>ме зад                              | а с использованием элементов структурированной<br>дания в запросе элементов структурированной адресн                                                                                                    |
| <b>3.1</b><br>инф        | Работа в ро<br>адресной и<br>Для работы<br>ормации на з                              | ежиме по<br>нформа<br>в режим<br>экранной                           | оиска<br>ции<br>ме зад<br>і фор                     | а с использованием элементов структурированной<br>дания в запросе элементов структурированной адресн<br>ме необходимо выбрать «Поиск по адресу»                                                                                                    |
| <b>3.1</b><br>инф        | Работа в ро<br>адресной и<br>Для работы<br>ормации на з<br>После выб                 | ежиме по<br>нформан<br>в режим<br>экранной<br>бора адр              | оиска<br>ции<br>ме зад<br>і форн<br>ресооб          | а с использованием элементов структурированной<br>дания в запросе элементов структурированной адресн<br>ме необходимо выбрать «Поиск по адресу»<br>бразующих элементов структуры системы хранен                                                              |
| <b>3.1</b><br>инф<br>ФИ/ | Работа в ро<br>адресной и<br>Для работы<br>ормации на з<br>После выб<br>АС в поле вн | ежиме по<br>нформан<br>в режим<br>экранной<br>бора адр<br>вода экра | оиска<br>ции<br>ме зад<br>і форг<br>ресооб<br>анноі | а с использованием элементов структурированной<br>дания в запросе элементов структурированной адресн<br>ме необходимо выбрать «Поиск по адресу»<br>бразующих элементов структуры системы хранен<br>й формы, необходимо нажать «Далее» (Рис.3 и Рис.4)        |
| <b>3.1</b><br>инф<br>ФИл | Работа в ре<br>адресной и<br>Для работы<br>ормации на с<br>После выб<br>АС в поле вн | ежиме по<br>нформан<br>в режим<br>экранной<br>бора адр<br>вода экра | оиска<br>ции<br>ие зад<br>і форг<br>ресооб<br>анноі | а с использованием элементов структурированной адресн<br>дания в запросе элементов структурированной адресн<br>ме необходимо выбрать «Поиск по адресу»<br>бразующих элементов структуры системы хранен<br>й формы, необходимо нажать «Далее» (Рис.3 и Рис.4) |
| <b>3.1</b><br>инф<br>ФИ/ | Работа в ро<br>адресной и<br>Для работы<br>ормации на с<br>После выб<br>АС в поле вн | ежиме по<br>нформал<br>в режим<br>экранной<br>бора адр<br>вода экра | оиска<br>ции<br>ие зад<br>і форг<br>ресооб<br>анноі | а с использованием элементов структурированной адресн<br>дания в запросе элементов структурированной адресн<br>ме необходимо выбрать «Поиск по адресу»<br>бразующих элементов структуры системы хранен<br>й формы, необходимо нажать «Далее» (Рис.3 и Рис.4) |
| <b>3.1</b><br>инф<br>ФИл | Работа в ра<br>адресной и<br>Для работы<br>ормации на з<br>После выб<br>АС в поле вн | ежиме по<br>нформан<br>в режим<br>экранной<br>бора адр<br>вода экра | оиска<br>ции<br>ие зад<br>і форл<br>ресооб<br>анної | а с использованием элементов структурированной адресн<br>дания в запросе элементов структурированной адресн<br>ме необходимо выбрать «Поиск по адресу»<br>бразующих элементов структуры системы хранен<br>й формы, необходимо нажать «Далее» (Рис.3 и Рис.4) |
| <b>3.1</b><br>инф<br>ФИ/ | Работа в ре<br>адресной и<br>Для работы<br>ормации на з<br>После выб<br>АС в поле вн | ежиме по<br>нформан<br>в режим<br>экранной<br>бора адр<br>вода экра | оиска<br>ции<br>ие зад<br>і форн<br>ресооб<br>анноі | а с использованием элементов структурированной адресн<br>дания в запросе элементов структурированной адресн<br>ме необходимо выбрать «Поиск по адресу»<br>бразующих элементов структуры системы хранен<br>й формы, необходимо нажать «Далее» (Рис.3 и Рис.4) |
| <b>3.1</b><br>инф<br>ФИ/ | Работа в ре<br>адресной и<br>Для работы<br>ормации на з<br>После выб<br>АС в поле вн | ежиме по<br>нформан<br>в режим<br>экранной<br>бора адр<br>вода экра | оиска<br>ции<br>ие зад<br>і форн<br>ресооб<br>анноі | а с использованием элементов структурированной адресн<br>дания в запросе элементов структурированной адресн<br>ме необходимо выбрать «Поиск по адресу»<br>бразующих элементов структуры системы хранен<br>й формы, необходимо нажать «Далее» (Рис.3 и Рис.4) |
| <b>3.1</b><br>инф<br>ФИ  | Работа в ре<br>адресной и<br>Для работы<br>ормации на з<br>После выб<br>АС в поле вн | ежиме по<br>нформан<br>в режим<br>экранной<br>бора адр<br>вода экра | оиска<br>ции<br>ие зад<br>і форн<br>ресооб<br>анноі | а с использованием элементов структурированной адресн<br>дания в запросе элементов структурированной адресн<br>ме необходимо выбрать «Поиск по адресу»<br>бразующих элементов структуры системы хранен<br>й формы, необходимо нажать «Далее» (Рис.3 и Рис.4) |
| <b>3.1</b><br>инф<br>ФИ  | Работа в ре<br>адресной и<br>Для работы<br>ормации на з<br>После выб<br>АС в поле вн | ежиме по<br>нформан<br>в режим<br>экранной<br>бора адр<br>вода экра | оиска<br>ции<br>ие зад<br>і форн<br>ресооб<br>анноі | а с использованием элементов структурированной адресн<br>дания в запросе элементов структурированной адресн<br>ме необходимо выбрать «Поиск по адресу»<br>бразующих элементов структуры системы хранен<br>й формы, необходимо нажать «Далее» (Рис.3 и Рис.4) |
| <b>3.1</b><br>инф<br>ФИ  | Работа в ре<br>адресной и<br>Для работы<br>ормации на з<br>После выб<br>АС в поле вн | ежиме по<br>нформан<br>в режим<br>экранной<br>бора адр<br>вода экра | оиска<br>ции<br>ие зад<br>і форн<br>ресооб<br>анноі | а с использованием элементов структурированной адресн<br>дания в запросе элементов структурированной адресн<br>ме необходимо выбрать «Поиск по адресу»<br>бразующих элементов структуры системы хранен<br>й формы, необходимо нажать «Далее» (Рис.3 и Рис.4) |
| <b>3.1</b><br>инф<br>ФИ/ | Работа в ре<br>адресной и<br>Для работы<br>ормации на з<br>После выб<br>АС в поле вн | ежиме по<br>нформан<br>в режим<br>экранной<br>бора адр<br>вода экра | оиска<br>ции<br>ие зад<br>і форн<br>ресооб<br>анноі | а с использованием элементов структурированной адресн<br>дания в запросе элементов структурированной адресн<br>ме необходимо выбрать «Поиск по адресу»<br>бразующих элементов структуры системы хранен<br>й формы, необходимо нажать «Далее» (Рис.3 и Рис.4) |
| <b>3.1</b><br>инф<br>ФИ  | Работа в ре<br>адресной и<br>Для работы<br>ормации на з<br>После выб<br>АС в поле вн | ежиме по<br>нформан<br>в режим<br>экранной<br>бора адр<br>вода экра | оиска<br>ции<br>ие зад<br>і форн<br>ресооб<br>анноі | а с использованием элементов структурированной адресн<br>дания в запросе элементов структурированной адресн<br>ме необходимо выбрать «Поиск по адресу»<br>бразующих элементов структуры системы хранен<br>й формы, необходимо нажать «Далее» (Рис.3 и Рис.4) |
| <b>3.1</b><br>инф<br>ФИ/ | Работа в ре<br>адресной и<br>Для работы<br>ормации на з<br>После выб<br>АС в поле вн | ежиме по<br>нформан<br>в режим<br>экранной<br>бора адр<br>вода экра | оиска<br>ции<br>ие зад<br>і форн<br>ресооб<br>анноі | а с использованием элементов структурированной адресь<br>дания в запросе элементов структурированной адресь<br>ме необходимо выбрать «Поиск по адресу»<br>бразующих элементов структуры системы хранеь<br>й формы, необходимо нажать «Далее» (Рис.3 и Рис.4) |
| <b>3.1</b><br>инф<br>ФИ/ | Работа в ре<br>адресной и<br>Для работы<br>ормации на з<br>После выб<br>АС в поле вн | ежиме по<br>нформан<br>в режим<br>экранной<br>бора адр<br>вода экра | оиска<br>ции<br>ие зад<br>і форн<br>ресооб<br>анноі | а с использованием элементов структурированной адресн<br>дания в запросе элементов структурированной адресн<br>ме необходимо выбрать «Поиск по адресу»<br>бразующих элементов структуры системы хранен<br>й формы, необходимо нажать «Далее» (Рис.3 и Рис.4) |

Инв. № дубл. Подп. и дата

Взам. инв. №

Подп. и дата

Инв. № подл.

| Регион                                          |                                                                                                    |       |
|-------------------------------------------------|----------------------------------------------------------------------------------------------------|-------|
| Алтай                                           |                                                                                                    |       |
| Алтайский край                                  |                                                                                                    |       |
| Амурская область                                |                                                                                                    |       |
| Архангельская область                           |                                                                                                    |       |
| Астраханская область                            |                                                                                                    |       |
| Башкортостан                                    |                                                                                                    |       |
| Белгородская область                            |                                                                                                    |       |
| 5рянская область                                |                                                                                                    |       |
| Бурятия                                         |                                                                                                    |       |
| Зладимирская область                            |                                                                                                    |       |
| Золгоградская область                           |                                                                                                    |       |
| Зологодская                                     |                                                                                                    |       |
| Зоронежская область                             |                                                                                                    |       |
| ород Байконур                                   |                                                                                                    |       |
| ород Москва                                     |                                                                                                    |       |
| ород Санкт-Петербург                            |                                                                                                    |       |
| -врейская автономная с                          | область                                                                                                    |       |
| Забайкальский край                              |                                                                                                    |       |
| Лвановская                                      |                                                                                                    |       |
| Ингушетия                                       |                                                                                                    |       |
|                                                 |                                                                                                    | _     |
| Назад                                           |                                                                                                    | Далее |
|                                                 |                                                                                                    |       |
|                                                 | Рис.3                                                                                                    |       |
| 🖉 Идентификатор АДР                             |                                                                                                    |       |
| Город Санкт-Петербур                            | r                                                                                                    |       |
| Город Санкт-Петербур                            | r                                                                                                    |       |
| Город Санкт-Петербур<br>Улица, площадь          | мира                                                                                                    |       |
| Город Санкт-Петербур<br>Улица, площадь          | Мира<br>Адмирала Грейга улица<br>Адмирала Исакова улица<br>Адмирала Исакова улица<br>Адмирала Коновалова улица<br>Адмирала Лазарева набережная<br>Адмирала Трибуца улица<br>Адмирала Черокова улица<br>Адмиралтейская набережная<br>Адмиралтейская улица |       |
| Город Санкт-Петербур<br>Улица, площадь<br>Назад | Г<br>Мира<br>Адмирала Грейга улица<br>Адмирала Исакова улица<br>Адмирала Коновалова улица<br>Адмирала Лазарева набережная<br>Адмирала Трибуца улица<br>Адмирала Черокова улица<br>Адмиралтейская набережная<br>Адмиралтейская улица                      | Далее |
| Город Санкт-Петербур<br>Улица, площадь<br>Назад | г<br>Мира<br>Адмирала Грейга улица<br>Адмирала Исакова улица<br>Адмирала Лазарева набережная<br>Адмирала Трибуца улица<br>Адмирала Черокова улица<br>Адмиралтейская набережная<br>Адмиралтейская улица                                                   | Далее |
| Город Санкт-Петербур<br>Улица, площадь<br>Назад | г<br>Мира<br>Адмирала Грейга улица<br>Адмирала Исакова улица<br>Адмирала Коновалова улица<br>Адмирала Лазарева набережная<br>Адмирала Трибуца улица<br>Адмирала Черокова улица<br>Адмиралтейская набережная<br>Адмиралтейская улица                      | Далее |
| Город Санкт-Петербур<br>Улица, площадь<br>Назад | Г<br>Мира<br>Адмирала Грейга улица<br>Адмирала Исакова улица<br>Адмирала Коновалова улица<br>Адмирала Трибуца улица<br>Адмирала Черокова улица<br>Адмиралтейская набережная<br>Адмиралтейская улица<br>Рис.4                                             | Далее |

Взам. инв. № Инв. № дубл. Подп. и дата

| e002 | ходимо выбра      | ать ном | иер ад | ресного объен   | ста (Рис.6).   |   |       |   |
|------|-------------------|---------|--------|-----------------|----------------|---|-------|---|
|      | Идентификатор АДР |         |        |                 |                |   |       | X |
| Г    | ород Санкт-Пе     | тербург |        |                 |                |   |       |   |
|      |                   |         |        |                 |                |   |       |   |
|      |                   |         |        |                 |                |   |       |   |
|      |                   |         |        |                 |                |   |       |   |
|      | Улица, площа      | дь      | Адмі   | иралтейского ка | нала набережна | я |       |   |
|      |                   |         |        |                 |                |   |       |   |
|      |                   |         |        |                 |                |   |       |   |
|      |                   |         |        |                 |                |   |       |   |
|      |                   |         |        |                 |                |   |       |   |
|      |                   |         |        |                 |                |   |       |   |
|      |                   |         |        |                 |                |   |       |   |
|      | Назад             |         |        |                 |                |   | Далее |   |
|      |                   |         |        | Ī               | Рис 5          |   |       |   |
|      |                   |         |        | -               |                |   |       |   |
|      |                   |         |        |                 |                |   |       |   |
|      |                   |         |        |                 |                |   |       |   |
|      |                   |         |        |                 |                |   |       |   |
|      |                   |         |        |                 |                |   |       |   |
|      |                   |         |        |                 |                |   |       |   |
|      |                   |         |        |                 |                |   |       |   |
|      |                   |         |        |                 |                |   |       |   |
|      |                   |         |        |                 |                |   |       |   |
|      |                   |         |        |                 |                |   |       |   |
|      |                   |         |        |                 |                |   |       |   |
|      |                   |         |        |                 |                |   |       |   |
|      |                   |         |        |                 |                |   |       |   |
|      |                   |         |        |                 |                |   |       |   |
|      | <u> </u>          |         |        |                 |                |   |       |   |

Взам. инв. № Инв. № дубл. Подп. и дата

| Номер дома            | KUI U KUHUMU    |                |                  |
|-----------------------|-----------------|----------------|------------------|
| 2 лит.11              |                 |                |                  |
| 2 лит.АБ              |                 |                |                  |
| 2 лит.АС              |                 |                |                  |
| 2 лит.АД              |                 |                |                  |
| 2 лит.АК              |                 |                |                  |
| 2 лит.АП              |                 |                |                  |
| 2 лит.Ж<br>2 жит. И   |                 |                |                  |
| 2 ЛИТ.И<br>2 ЛИТ К    |                 |                |                  |
| 2 лит.П               |                 |                |                  |
| 2 лит.М               |                 |                |                  |
| 2 лит.Н               |                 |                |                  |
| 2 лит.О               |                 |                |                  |
| 2 ЛИТ. I<br>Б. ПИТ. А |                 |                |                  |
| 7 лит А               |                 |                |                  |
| 9 лит.А               |                 |                |                  |
| 9 лит.Г               |                 |                |                  |
| 15 лит.А              |                 |                |                  |
| 17 лит.А<br>17 пит И  |                 |                |                  |
|                       |                 |                |                  |
| Назад                 |                 |                | Лалее            |
|                       |                 |                |                  |
|                       | Рис.6           |                |                  |
|                       |                 |                |                  |
| После выбора элемента | и нажатия «Дале | е» (Рис.7 и Ри | ис.8). пользовал |
| 1                     | , ,             |                | /                |
|                       |                 |                |                  |

|                               |      | Ι     | Тосле  | выбора   | эле   | мента | И   | нажатия   | «Далее»  | (Рис.7   | И   | Рис.8). | пользовател | Ю    |
|-------------------------------|------|-------|--------|----------|-------|-------|-----|-----------|----------|----------|-----|---------|-------------|------|
| Подп. и дата                  | Γ    | предо | ставля | ется адр | ресна | я инф | орм | ация по в | ыбранном | му объен | кту |         |             |      |
| Инв. № дубл.                  |      |       |        |          |       |       |     |           |          |          |     |         |             |      |
| <u>В</u> зам. инв. N <u>o</u> |      |       |        |          |       |       |     |           |          |          |     |         |             |      |
| Подп. и дата                  |      |       |        |          |       |       |     |           |          |          |     |         |             |      |
| № подп.                       |      |       |        |          |       |       |     |           |          |          |     |         |             | Лист |
| Инв.                          | Изм. | Лист  | № доку | м. По    | дп.   | Дата  |     |           |          |          |     |         |             | 10   |
|                               |      |       |        |          |       |       |     | Копир     | оовал    |          |     |         | Формат А4   |      |

| Глит Л.В.<br>2 лит Л.В.<br>2 лит Л.В.<br>2 лит Л.<br>2 лит Л.<br>2 лит Л.<br>2 лит Л.<br>2 лит Л.<br>2 лит Л.<br>2 лит Л.<br>2 лит Л.<br>2 лит Л.<br>2 лит Л.<br>2 лит Л.<br>2 лит Л.<br>1 лит Л.<br>1 лит Л.<br>1 Лит Л.<br>1 Лит Л. | Го                                                           | Ідентификатор АДГ<br>род Санкт-Пете<br>омер дома                                                                                                    | о<br>рбург Адм                                                        | иралте                                           | эйского кан                 | ала      |                |      |        |
|----------------------------------------------------------------------------------------------------|--------------------------------------------------------------|----------------------------------------------------------------------------------------------------|-----------------------------------------------------------------------|--------------------------------------------------|-----------------------------|----------|----------------|------|--------|
| Назад Далее<br>Рис.7<br>Ментификатор АДР<br>Город Санкт-Петербург<br>Алимиралтейского канала набережная<br>Дон 2 литера 0<br>ОКТМО 40303000<br>Почтовый индекс 190121<br>Назад Сохранить в файл Печать<br>Рис.8                                                                                                    | 2 ли<br>2 ли<br>2 ли<br>2 ли<br>2 ли<br>2 ли<br>2 ли<br>2 ли | т.11<br>т.АБ<br>т.АВ<br>т.АГ<br>т.АД<br>т.АД<br>т.АД<br>т.АД<br>т.АД<br>т.АД<br>т.АП<br>т.АП<br>т.Ж<br>т.Л<br>т.М<br>т.И<br>т.И<br>т.И<br>т.И<br>т.И<br>т.И<br>т.И<br>т.И |                                                                       |                                                  |                             |          |                |      |        |
| Рис./  Горад Санкт-Петербург Адмиралтейского канала набережная Дом 2 литера 0 ОКАТО 40303000 Почтовый индекс 190121  Назад Сохранить в файл Печать Рис.8                                                                                                    |                                                              | Назад                                                                                                    |                                                                       |                                                  |                             |          |                |      | Далее  |
| Мдентификатор АДР       Город Санкт-Петербург         Адгимралтейского канала набережная       Дон 2 литера 0         ОКАТО 40262563000       ОКТО 40262563000         ОКТО 40303000       Почтовый индекс 190121         Назад       Сохранить в файл         Назад       Рис.8                                                                                                    | _                                                            |                                                                                                    |                                                                       |                                                  |                             | Рис      | .7             |      |        |
| Назад Сохранить в файл Печать Рис.8                                                                                                    |                                                              | Горс                                                                                                    | од Санкт-                                                             | Петер                                            | бург                        | _        |                |      |        |
| Рис.8                                                                                                    |                                                              | Горо<br>Адми<br>Дом<br>ОКА<br>ОКТІ<br>Почт                                                                                                    | од Санкт-<br>иралтейс<br>2 литера<br>ТО 40262<br>МО 40303<br>говый ин | Петер<br>:кого к<br>0<br>563000<br>000<br>декс 1 | бург<br>:анала наб<br>90121 | бережная |                |      |        |
|                                                                                                    |                                                              | Горо<br>Адми<br>Дом<br>ОКА<br>ОКТІ<br>Почт                                                                                                    | од Санкт-<br>иралтейс<br>2 литера<br>ТО 40262<br>МО 40303<br>говый ин | Петер<br>:кого к<br>0<br>563000<br>000<br>декс 1 | бург<br>анала наб<br>90121  | бережная | Сохранить в фа | йл [ | Печать |
|                                                                                                    |                                                              | Назад                                                                                                    | од Санкт-<br>иралтейс<br>2 литера<br>ТО 40262<br>МО 40303<br>говый ин | Петер<br>:кого к<br>0<br>563000<br>000<br>декс 1 | бург<br>:анала наб<br>90121 | Бережная | Сохранить в фа | ňл   | Печать |

Взам. инв. № Инв. № дубл. Подп. и дата

В случае, если далее выбран режим «Сохранить в файл», полученная информация будет сохранена в файле формата «\*.txt» в указанной пользователем папке дисковой подсистемы (Рис.9 и Рис.10)

| Vn   | торядочить 🔻                                                                                | Новая папка                                                                                           |                                                                                                |                                                                |                                                  |                                              | -              | 2   |
|------|---------------------------------------------------------------------------------------------|----------------------------------------------------------------------------------------------------|------------------------------------------------------------------------------------------------|----------------------------------------------------------------|--------------------------------------------------|----------------------------------------------|----------------|-----|
|      | Пабочий стол                                                                                |                                                                                                    | Има                                                                                            | A                                                              | Лата изменения                                   | Тир                                          | Dastro         |     |
| G    | Библиотеки Видео                                                                            | E                                                                                                    | Doc<br>V3                                                                                      |                                                                | 18.05.2021 16:49<br>21.05.2021 15:28             | Папка с файламі<br>Папка с файламі           | И              | -   |
|      | Документы Изображения Музыка                                                                |                                                                                                    |                                                                                                |                                                                |                                                  |                                              |                |     |
|      | 📱 Компьютер<br>🏭 W7 (С:)<br>👝 Новый том (D:)                                                | )                                                                                                    |                                                                                                |                                                                |                                                  |                                              |                |     |
|      | 👝 Новый том (E:)<br>👝 Новый том (F:)                                                        | -                                                                                                    | •                                                                                              |                                                                | m                                                |                                              |                | •   |
|      | <u>И</u> мя файла:                                                                          | test 1                                                                                                |                                                                                                |                                                                |                                                  |                                              |                | -   |
|      | <br><u>Т</u> ип файла: ]                                                                    | Гекстовые файлы                                                                                       | ı (*.txt)                                                                                      |                                                                |                                                  |                                              |                | •   |
| ۲    | Скрыть папки                                                                                |                                                                                                    |                                                                                                |                                                                |                                                  | Сохранить                                    | Отмена         |     |
|      |                                                                                             |                                                                                                    |                                                                                                | Рис                                                            | .9                                               |                                              |                |     |
|      |                                                                                             |                                                                                                    |                                                                                                |                                                                |                                                  |                                              |                |     |
|      | 🦳 test 1 –                                                                                  | – Блокнот                                                                                             |                                                                                                |                                                                |                                                  |                                              | x              |     |
|      |                                                                                             |                                                                                                    |                                                                                                |                                                                |                                                  |                                              |                |     |
|      | <u>Ф</u> айл <u>П</u> р                                                                     | равка Фор <u>м</u>                                                                                    | <u>и</u> ат <u>В</u> ид <u>С</u> г                                                             | правка                                                         |                                                  |                                              |                |     |
|      | <u>Файл П</u><br>Город<br>Адмира<br>Дом 2<br>ОКАТО<br>ОКТМО<br>Почтов                       | <sup>равка Фор<u>м</u><br/>Санкт-П<br/>лтейско<br/>литера<br/>4026256<br/>4030300<br/>ый инде</sup>   | <u>мат Вид С</u> г<br>етербург<br>го канал<br>3000<br>3000<br>0<br>кс 19012                    | <sup>травка</sup><br>г<br>па набере<br>21                      | жная                                             |                                              | *              |     |
|      | <u>Файл П</u><br>Город<br>Адмира<br>Дом 2<br>ОКАТО<br>ОКТМО<br>Почтов                       | <sup>равка Фор<u>м</u><br/>Санкт-П<br/>лтейско<br/>литера<br/>4026256<br/>4030300<br/>ый инде</sup>   | <u>мат Вид С</u> г<br>етербург<br>ого канал<br>0<br>3000<br>0<br>кс 19012                      | <sup>правка</sup><br>па набере<br>21                           | жная                                             |                                              | *              |     |
|      | Файл Ц<br>Город<br>Адмира<br>Дом 2<br>ОКАТО<br>ОКТМО<br>Почтов                              | <sup>равка Фор<u>м</u><br/>Санкт-П<br/>лтейско<br/>литера<br/>4026256<br/>4030300<br/>ый инде</sup>   | <u>мат Вид С</u> г<br>етербург<br>го канал<br>0<br>3000<br>0<br>кс 19012                       | <sup>правка</sup><br>па набере<br>21                           | жная                                             |                                              | •              |     |
|      | Файл Ц<br>Город<br>Адмира<br>Дом 2<br>ОКАТО<br>ОКТМО<br>Почтов                              | равка Фор <u>м</u><br>Санкт-П<br>лтейско<br>литера<br>4026256<br>4030300<br>ый инде                   | <u>дат Вид С</u> г<br>етербург<br>го канал<br>3000<br>3000<br>0<br>кс 19012                    | <sup>1равка</sup><br>па набере<br>21                           | жная                                             | Стр 1, стлб 1                                | ▲<br>▲         |     |
|      | Файл Ц<br>Город<br>Адмира<br>Дом 2<br>ОКАТО<br>ОКТМО<br>Почтов                              | равка Фор <u>м</u><br>Санкт-П<br>лтейско<br>литера<br>4026256<br>4030300<br>ый инде                   | <u>мат Вид С</u> г<br>етербург<br>го канал<br>3000<br>0<br>жс 19012                            | <sup>1равка</sup><br>па набере<br>21<br>Рис.                   | жная<br>10                                       | Стр 1, стлб 1                                | 4              | _   |
| ыве, | Файл Ці<br>Город<br>Адмира<br>Дом 2<br>ОКАТО<br>ОКТМО<br>Почтов<br>В случае,<br>дена на печ | равка Форм<br>Санкт-П<br>лтейско<br>литера<br>4026256<br>4030300<br>ый инде<br>если дал<br>чать посре | <u>аат Вид С</u> г<br>етербург<br>го канал<br>3000<br>0<br>жс 19012<br>ее выбран<br>едством вн | а набере<br>1<br>21<br>21<br>Рис.<br>1 режим «П<br>ыбранного п | жная<br>10<br>ечать», получен<br>ользователем пр | Стр 1, стлб 1<br>гная информ<br>ринтера ( Ри | мация<br>с.11) | буд |
| ыве, | Файл Ці<br>Город<br>Адмира<br>Дом 2<br>ОКАТО<br>ОКТМО<br>Почтов<br>В случае,<br>дена на печ | равка Форм<br>Санкт-П<br>лтейско<br>литера<br>4026256<br>4030300<br>ый инде<br>если дал<br>чать посре | <u>мат Вид С</u><br>етербург<br>о канал<br>3000<br>0<br>кс 19012<br>ее выбран<br>едством вн    | а набере<br>21<br>Рис.<br>режим «П                             | жная<br>10<br>ечать», получен<br>ользователем пр | Стр 1, стлб 1<br>ная информ<br>ринтера ( Ри  | мация<br>с.11) | буд |
| ыве; | Файл Ці<br>Город<br>Адмира<br>Дом 2<br>ОКАТО<br>ОКТМО<br>Почтов<br>В случае,<br>дена на печ | равка Форм<br>Санкт-П<br>лтейско<br>литера<br>4026256<br>4030300<br>ый инде<br>если дал<br>чать посре | <u>мат Вид С</u> г<br>етербург<br>о канал<br>3000<br>0<br>жс 19012<br>ее выбран<br>едством вн  | па набере<br>21<br>Рис.<br>режим «П<br>ыбранного п             | жная<br>10<br>ечать», получен<br>ользователем пр | Стр 1, стлб 1<br>ная информ<br>ринтера ( Ри  | мация<br>с.11) | буд |

Подп. и дата

Инв. № дубл.

Взам. инв. №

Подп. и дата

Инв. Nº подл.

| Принтер<br>Имя: Xerox WorkCentre P                                                     | E114 16 16e 🔻 Свойства                                     |
|----------------------------------------------------------------------------------------|------------------------------------------------------------|
| Состояние: Готов<br>Тип: Хегох WorkCentre PE<br>Место: 192.168.168.139<br>Комментарий: | 114_16_16e                                                 |
| Диапазон печати                                                                        | Копии<br>Число <u>к</u> опий: 1 🔅<br>I Pasoбрать по копиям |

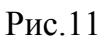

Пользователь также имеет возможность сохранить полученную информацию в буфер обмена, используя стандартные средства операционной системы ( Рис.12)

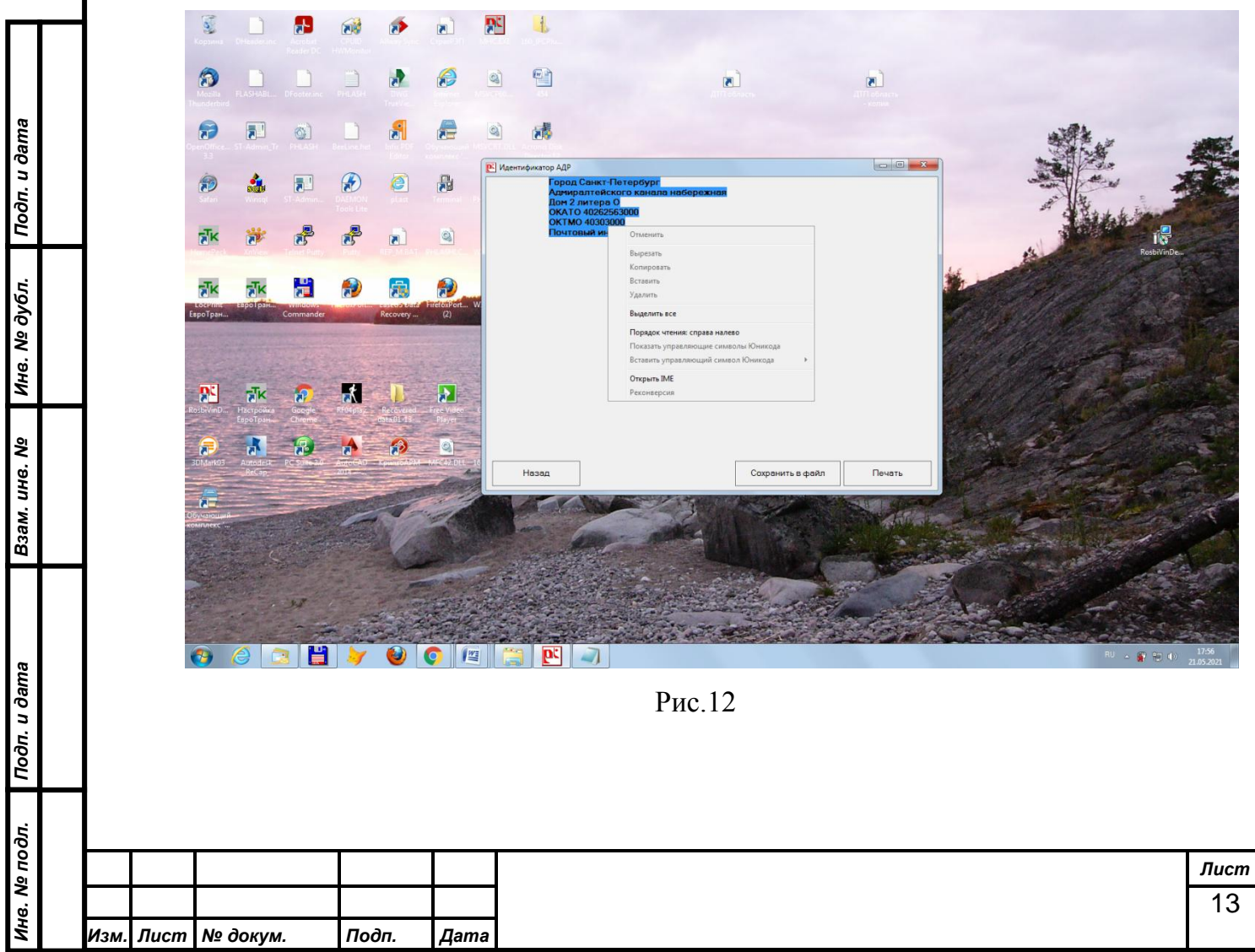

# **3.2** Работа в режиме поиска путем задания в запросе почтового индекса адресного объекта

Для работы в режиме поиска путем задания в запросе почтового индекса адресного объекта на экранной форме необходимо выбрать режим «Поиск по почтовому индексу» (Рис.13).

|       | ентификатор АЛР                                                  |
|-------|------------------------------------------------------------------|
|       |                                                                  |
|       |                                                                  |
|       |                                                                  |
|       |                                                                  |
|       |                                                                  |
|       |                                                                  |
|       | Поиск по адресу                                                  |
|       | Поиск по почтовому индексу                                       |
|       | Настройки                                                        |
|       | Выход                                                            |
|       |                                                                  |
|       |                                                                  |
|       |                                                                  |
|       |                                                                  |
|       | Due 12                                                           |
|       | Рис.15                                                           |
| Тосл  | е ввола почтового инлекса адресного объекта в поле ввола экранно |
| LI UP | робходимо нажать «Ладее» (Рис 14)                                |
|       |                                                                  |
|       |                                                                  |
|       |                                                                  |
|       |                                                                  |
|       |                                                                  |
|       |                                                                  |
|       |                                                                  |
|       |                                                                  |
|       |                                                                  |
|       |                                                                  |

Подп. и дата

Инв. № дубл.

Взам. инв. №

Подп. и дата

Инв. № подл.

Изм.

Лист № докум.

Подп.

Дата

| 📴 Идентификатор АДР |        |       |
|---------------------|--------|-------|
|                     |        |       |
| Почтовый индекс     | 190121 |       |
|                     |        |       |
|                     |        |       |
|                     |        |       |
|                     |        |       |
|                     |        |       |
| Назал               |        | Лалее |

Рис.14

Пользователю будет предоставлена адресная информация с перечнем объектов для выбранного почтового индекса, сгруппированная для каждого элемента адресной информации (улица, площадь, набережная и.т.д.) с возможностью просмотра каждой группы объектов на отдельной экранной форме (Puc.15, Puc.16, Puc.17).

Подп. и дата

| _            | - |      |      | -        |       |      |    |
|--------------|---|------|------|----------|-------|------|----|
| Инв.         |   | Изм. | Лист | № докум. | Подп. | Дата |    |
| о⊔ аЛ        |   |      |      |          |       |      | Ли |
| дл.          |   |      |      |          |       |      |    |
| Подп. и дата |   |      |      |          |       |      |    |
| Взам. инв. № |   |      |      |          |       |      |    |
| Инв. № дубл  |   |      |      |          |       |      |    |

| Грогаван мидек 190121<br>Город Сенк-Перербур<br>Посвоема улица<br>ОКТИО 040301000<br>Дон 1/3 литере А. Дон 10-12 литере А. Дон 11 литере А. Дон 13 литере А. Дон 13 литере А. Дон 19 литере А. Дон 19 литере А. Дон 19 литере А. Дон 19 литере А. Дон 20 литере А. Дон 20 литере А. Дон 30 литере А. Дон 30 литер | Почтовый мидекс 190121<br>ОКЛО 40262561000<br>ОКЛМО 40301000<br>Дон 1/13 литере А. Дон 10-12 литере А. Дон 11 литере А. Дон 13 литере А. Дон 13 литере А. Дон 13 литере А. Дон 16 литере А. Дон 19 Литере А. Дон 19 Литере А. Дон 20 литере А. Дон 20 лит | 📴 Идент | ификатор АДР                                                                                                    |                                                                                                    |                                                                                                    |                                                                                                    |                                                                                         |
|----------------------------------------------------------------------------------------------------|----------------------------------------------------------------------------------------------------|---------|----------------------------------------------------------------------------------------------------|----------------------------------------------------------------------------------------------------|----------------------------------------------------------------------------------------------------|----------------------------------------------------------------------------------------------------|-----------------------------------------------------------------------------------------|
| Назад         Сохранить в файл         Печать           Furc.15                                                                                                    | Назад Сохранить в файл Печать<br>Рис.15<br>Маентификатор АДР СС 190121<br>Почтовый индекс 190121<br>Почтовый индекс 190121<br>Пород Санкт-Петеробург<br>Ласутика улица<br>ОКАТО 40262561000<br>ОКТМО 40201000<br>Дом 10 литера А. Дом 10 литера Б. Дом 11 литера А. Дом 12 литера А. Дом 13 литера<br>Дом 16 корпус 2 литера А. Дом 17 литера Б. Дом 16 литера А. Дом 16 литера<br>Дом 16 корпус 2 литера Б. Дом 30 литера А. Дом 30 литера А. Дом 36 литера А. Дом 8 литер<br>(КС)<br>Назад Сохранить в файл Печать<br>Рис.16                                                                                                    |         | Почтовый инде<br>Город Санкт-П<br>Псковская ули<br>ОКАТО 4026256<br>ОКТМО 4030100<br>Дом 1/13 литер<br>Дом 14 литера<br>Дом 18 литера<br>Дом 3 литера<br>Дом 3 литера<br>Дом 7 литера А | екс 190121<br>Іетербург<br>іца<br>51000<br>00<br>А. Дом 10-12 литера<br>А. Дом 15 литера А. Д<br>А. Дом 19-21 литера А.<br>А. Дом 25 литера Б. Д<br>А. Дом 34 литера А. До | А, Дом 11 лите<br>Іом 16 литера А<br>Дом 19-21 лит<br>Іом 26 литера А<br>м 30-32 литера А<br>Іом 36 литера А | ера А. Дом 13 литера А.<br>А. Дом 16 литера Б. Дом<br>тера Б. Дом 20 литера А.<br>А. Дом 26 литера Б. Дом<br>А. Дом 5 литера А. Дом 0 | Дом 13 лит<br>1 17 литера.<br>. Дом 22 ли<br>1 28 литера.<br>Дом 30-32 ли<br>6 литера А |
| <complex-block><complex-block><complex-block></complex-block></complex-block></complex-block>                                                                                                    | Удентификатор АДР         Почтовый индекс: 190121         Горад Санкт-Петербург         Лабутина улица         ОКАТО 40262561000         ОКТИО 40301000         Дом 10 литера А. Дом 10 литера Б. Дом 11 литера З. Дом 12 литера А. Дом 13 литера         Дом 13 литера Б. Дом 15 литера А. Дом 15 литера А. Дом 16 литера         Дом 16 корпус 2 литера А. Дом 17 литера А. Дом 17 литера Б. Дом 36 литера А. Дом 8 литера         Дом 20-22 литера Б. Дом 30 литера А. Дом 30 литера Б. Дом 36 литера А. Дом 8 литера         Назад       Сохранить в файл         Рис.16                                                                                                    |         | Назад                                                                                                    |                                                                                                    | Рис.15                                                                                                    | Сохранить в файл                                                                                                    | Печать                                                                                  |
| Сиденирикатор ди селет области продукти продукти са продукти са продукти с               | Идентификатор АДИ          Почтовый индекс 190121       Город Санкт-Петербург         Лабутина улица       ОКАТО 40262561000         ОКТМО 40301000       Дом 10 литера А. Дом 10 литера Б. Дом 11 литера З. Дом 12 литера А. Дом 13 литера         Дом 13 литера Б. Дом 15 литера А. Дом 15 литера Б. Дом 16 литера А. Дом 16 литера А. Дом 16 литера А. Дом 16 литера А. Дом 20-22 литера А. Дом 30 литера А. Дом 30 литера Б. Дом 36 литера А. Дом 8 литера </td <td></td> <td>4.00</td> <td>_</td> <td></td> <td></td> <td></td>                                                                                                    |         | 4.00                                                                                                    | _                                                                                                    |                                                                                                    |                                                                                                    |                                                                                         |
| Назад Сохранить в файл Печать<br>Рис.16                                                                                                    | Назад Сохранить в файл Печать<br>Рис.16                                                                                                    | <       | Пабутина улиц<br>ОКАТО 4026256<br>ОКТМО 4030100<br>Дом 10 литера<br>Дом 13 литера<br>Дом 16 корпус<br>Дом 20-22 лите                                                                    | ца<br>51000<br>00<br>А. Дом 10 литера Б. Д<br>Б. Дом 15 литера А. Д<br>2 литера А. Дом 17 ли<br>ра Б. Дом 30 литера А                                                      | lом 11 литера 3<br>lом 15 литера E<br>гера А. Дом 17<br>. Дом 30 литер                                       | 3. Дом 12 литера А. Дом<br>Б. Дом 16 литера А. Дом<br>7 литера Б. Дом 18 литер<br>ра Б. Дом 36 литера А. Д                            | 1 13 литера.<br>1 16 литера<br>а А. Дом 21<br>Цом 8 литер                               |
| Рис.16                                                                                                    | Рис.16                                                                                                    |         | Hapan                                                                                                    |                                                                                                    | [                                                                                                    |                                                                                                    | т                                                                                       |
| Рис.16                                                                                                    | Рис.16                                                                                                    |         | 110304                                                                                                    |                                                                                                    |                                                                                                    | COYDGHNIPROGNI                                                                                                    | печать                                                                                  |
|                                                                                                    |                                                                                                    |         |                                                                                                    |                                                                                                    | D 1(                                                                                                    |                                                                                                    |                                                                                         |

Подп. и дата

Инв. Nº дубл.

Взам. инв. №

Подп. и дата

Инв. № подл.

| РК Идентификатор АДР                                                                                                    |                                                                                                    |                                     |
|----------------------------------------------------------------------------------------------------|----------------------------------------------------------------------------------------------------|-------------------------------------|
| Почтовый индекс 190121<br>Город Санкт-Петербург<br>Адмиралтейского канала набережная<br>ОКАТО 40262563000<br>ОКТМО 40303000                                                                                                    |                                                                                                    | *                                   |
| Дом 15 литера А, Дом 17 литера А, Дом 17 литер<br>Дом 2 литера АВ, Дом 2 литера АГ, Дом 2 литера<br>Дом 2 литера Ж, Дом 2 литера И, Дом 2 литера I<br>Дом 2 литера Н, <mark>Дом 2 литера О</mark> , Дом 2 литера I<br>Дом 9 литера А, Дом 9 литера Г | аИ, Дом 2 литера11, Дом 2 ли<br>аАД, Дом 2 литераАК, Дом 2 л<br>К, Дом 2 литераЛ, Дом 2 литер<br>7, Дом 5 литераА, Дом 7 литер | итера А<br>литера /<br>ра М<br>ра А |
| <<                                                                                                    |                                                                                                    | >>                                  |
|                                                                                                    |                                                                                                    |                                     |
| Назад                                                                                                    | Сохранить в файл                                                                                                    | ⊸                                   |

Рис.17

В случае, если далее выбран режим «Сохранить в файл», полученная информация будет сохранена в файле формата «\*.txt» в указанной пользователем папке дисковой подсистемы (Рис.18 и Рис.19)

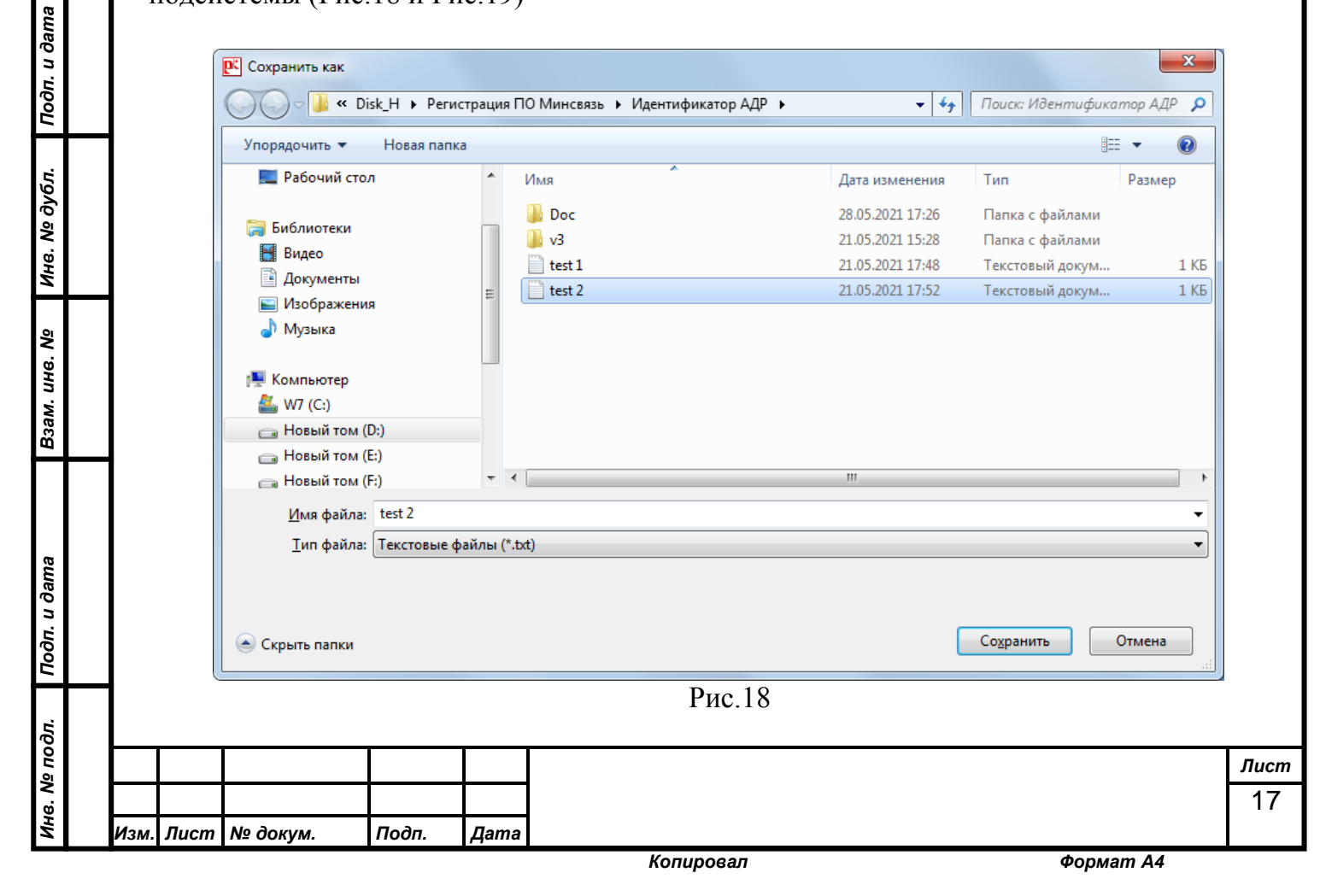

|                                            | – Блокнот                                                                                                    |
|--------------------------------------------|----------------------------------------------------------------------------------------------------|
| <u>Ф</u> аил <u>Г</u>                      | равка Формат Вид Справка                                                                                                    |
| Почтов<br>Город<br>Адмира<br>ОКАТО         | зый индекс 190121<br>Санкт-Петербург<br>алтейского канала набережная<br>40262563000                                                                                                    |
| ОКТМО                                      | 40303000                                                                                                    |
| Дом 1:<br>Дом 2<br>Дом 2<br>Дом 2<br>Дом 9 | литера А, Дом 1/ литера А, Дом 1/ литера И, Дом 2 литера II, Дом 2 литера А<br>литера АВ, Дом 2 литера АГ, Дом 2 литера АД, Дом 2 литера АК, Дом 2 литера А<br>литера Ж, Дом 2 литера И, Дом 2 литера К, Дом 2 литера Л, Дом 2 литера М<br>литера Н, Дом 2 литера О, Дом 2 литера Т, Дом 5 литера А, Дом 7 литера А<br>литера А, Дом 9 литера Г                                                                                                    |
|                                            |                                                                                                    |
| •                                          | m l l                                                                                                    |
|                                            | Стр 1, стлб 1                                                                                                    |
|                                            | Рис.19                                                                                                    |
|                                            |                                                                                                    |
| В слу                                      | чае, если далее выбран режим «Печать», полученная информация будет                                                                                                    |
| ,                                          |                                                                                                    |
| ыведена н                                  | а печать посредством выоранного пользователем принтера (Рис.20)                                                                                                    |
|                                            |                                                                                                    |
|                                            | Печать                                                                                                    |
|                                            |                                                                                                    |
|                                            | Принтер                                                                                                    |
|                                            | <u>И</u> мя: Xerox WorkCentre PE114_16_16e Сво <u>й</u> ства                                                                                                    |
|                                            | Состояние: Готов                                                                                                    |
|                                            | Тип: Xerox WorkCentre PE114_16_16e                                                                                                    |
|                                            | Место: 192.168.168.139<br>Комменталий:                                                                                                    |
|                                            |                                                                                                    |
|                                            |                                                                                                    |
|                                            | Диапазон печати                                                                                                    |
|                                            | Диапазон печати<br>С Все Копии Число копий: 1 🔅                                                                                                    |
|                                            | Диапазон печати       Копии         Све       Число копий:         Все       Все         С страницы       с:         по:       Все                                                                                                    |
|                                            | Диапазон печати       Копии         Все       Число копий:         С драницы       с:         По:       23                                                                                                    |
|                                            | Диапазон печати       Копии         Фланазон печати       Число копий:         Все       по:         Страницы       с:         по:       по:         Въделенный фрагмент       123                                                                                                    |
|                                            | Диапазон печати                                                                                                    |
|                                            | Диапазон печати       Копии         Все       Число копий:         Страницы       с         Въделенный фрагмент       123         Справка       ОК                                                                                                    |
|                                            | Справка Справка Справ |
|                                            | Гиапазон печати<br>Фиапазон печати<br>Фрее<br>Страницы с: по: По: Разобрать по копиям<br>123 123<br>ОК Отмена<br>Рис.20                                                                                                    |
| Поши                                       | Пиалазон печати       Копии         Все       Границы с:       по:         Выделенный фрагмент       Годавка         ОК       Отмена                                                                                                    |
| Польз                                      | Голянствория:<br>Диапазон печати<br>Вре<br>Страницы : по: По: Веделенный фрагмент<br>Справка<br>Рис.20<br>кователь также имеет возможность сохранить полученную информацию в                                                                                                    |
| Польз<br>уфер обм                          | Копии Порил.<br>Пиапазон печати<br>Все<br>Страницы с с с с с с с с с с с с с с с с с с с                                                                                                    |
| Польз<br>ифер обм<br>эксту Рис             | Ималазон печати       Копии         Все       Все         Страницы с                                                                                                    |
| Польз<br>уфер обм<br>ексту Рис             | Границы печати Копии Число копий<br>Весе Праницы с страницы с страницы с страницы с страницы с с страницы с с страницы с с с с с с с с с с с с с с с с с с с                                                                                                    |
| Польз<br>фер обм<br>ксту Рис               | Границы : Головон печати Копии Число копин: Границы : Головорать по копини<br>Выделенный фрагмент Стравка ОК Отмена<br>Рис.20<br>кователь также имеет возможность сохранить полученную информацию в<br>ена, используя стандартные средства операционной системы (см. выше по<br>.12).                                                                                                    |
| Польз<br>ер обм<br>сту Рис                 | Границы : Головон печати Копии Копии Гисло gonuй: Головон печати Копии Копии Гисло gonuй: Головон печати Копии Гисло gonuй: Головон печати Головон печати Гисло gonuй: Головон печати Головон печати Гол |
| Польз<br>рер обм<br>сту Рис                | ичнопария.<br>Ичалазон печати<br>Веделенный фрагмент<br>Границы с с с с с с с с с с с с с с с с с с с                                                                                                    |
| Польз<br>þер обм<br>сту Рис                | Ималазон печати       Копии         Все       Границы с.         Страницы с.       С.         Въделенный фрагмент       С.         ОК       Тмена         Рис.20       Вователь также имеет возможность сохранить полученную информацию в ена, используя стандартные средства операционной системы (см. выше по .12).                                                                                                    |

Взам. ине. № Ине. № дубл. Подп. и дата

# 4 Завершение работы с приложением

Для завершения работы с приложение необходимо нажать «Выход».

# 5 Аварийные ситуации

Подп. и дата

Инв. № дубл.

Взам. инв. №

В случае нормальной работы системы пользователю не выдается никаких дополнительных сообщений.

При возникновении нештатных ситуаций:

- Проверить параметры настройки учетной записи пользователя;
- Проверить настройки локальной сети рабочего места пользователя и доступность сети Интернет;

– Обратиться в службу поддержки разработчика ПО

|              |      |      |          |       |      | Копировал Формат А4 |      |
|--------------|------|------|----------|-------|------|---------------------|------|
| Ä            | Изм. | Лист | № докум. | Подп. | Дата |                     |      |
| 6. N         |      |      |          |       |      |                     | 19   |
| о<br>П о     |      |      |          |       |      |                     | Лист |
| дл.          |      |      |          |       |      |                     |      |
| Подп. и дата |      |      |          |       |      |                     |      |

|          | Ho              | мера лист       | ов (стра | ниц)                | Всего                 | No           | Входящий №       |          |    |
|----------|-----------------|-----------------|----------|---------------------|-----------------------|--------------|------------------|----------|----|
| Изм.     | изменен-<br>ных | заменен-<br>ных | новых    | аннули-<br>рованных | (страниц) в<br>докум. | п∘<br>докум. | докум. и<br>дата | Подп.    | 1  |
|          |                 |                 |          |                     |                       |              |                  |          |    |
|          |                 |                 |          |                     |                       |              |                  |          |    |
|          |                 |                 |          |                     |                       |              |                  |          |    |
|          |                 |                 |          |                     |                       |              |                  |          |    |
|          |                 |                 |          |                     |                       |              |                  | <u> </u> |    |
|          |                 |                 |          |                     |                       |              |                  | ļ        |    |
|          |                 |                 |          |                     |                       |              |                  | ļ        |    |
|          |                 |                 |          |                     |                       |              |                  | ļ        |    |
|          |                 |                 |          |                     |                       |              |                  |          |    |
|          |                 |                 |          |                     |                       |              |                  | ļ        |    |
|          |                 |                 |          |                     |                       |              |                  |          |    |
|          |                 |                 |          |                     |                       |              |                  |          |    |
|          |                 |                 |          |                     |                       |              |                  | <u> </u> | _  |
|          |                 |                 |          |                     |                       |              |                  |          |    |
|          |                 |                 |          |                     |                       |              |                  | <u> </u> | -  |
|          |                 |                 |          |                     |                       |              |                  |          | -  |
|          |                 |                 |          |                     |                       |              |                  |          | -  |
|          |                 |                 |          |                     |                       |              |                  |          | ┢  |
|          |                 |                 |          |                     |                       |              |                  |          | -  |
|          |                 |                 |          |                     |                       |              |                  |          | ┝  |
|          |                 |                 |          |                     |                       |              |                  |          | -  |
|          |                 |                 |          |                     |                       |              |                  |          | ┢  |
|          |                 |                 |          |                     |                       |              |                  |          | ┢  |
|          |                 |                 |          | _                   |                       |              |                  |          | ┢  |
|          |                 |                 |          | _                   |                       |              |                  |          | ┢  |
|          |                 |                 |          |                     |                       |              |                  |          | ┢─ |
|          |                 |                 |          |                     |                       | _            |                  |          | -  |
|          |                 |                 |          |                     |                       |              |                  |          | ┝  |
|          |                 |                 |          |                     |                       |              |                  |          | -  |
|          |                 |                 |          |                     |                       |              |                  |          | -  |
|          |                 |                 |          |                     |                       |              |                  |          | ┢─ |
|          |                 |                 |          |                     |                       |              |                  | 4        | L  |
| <b> </b> |                 |                 |          |                     |                       |              |                  |          |    |